# 全國技術士技能檢定

# 團體報名單位報名前登錄系統

# 操作手册

※所有報檢規定一律以『全國技術士技能檢定簡章』為標準, 若有異動,依技能檢定中心最新公告為主。

提醒事項:

 團體報名單位須彙整報檢人報名表件(含資格證件影本)、團 體報名清冊及繳費收據正本,報名表件不用個別裝入信封袋。
 前述資料請於報名期間一起寄出(以郵戳或有註明日期戳記為 憑),才視同完成報名手續。

2. 寄出報名表件後,請勿異動系統資料,以免影響報檢人權益。

 資格審查通過後,准考證將統一寄送團體報名單位通信地址, 成績單及術科通知單寄送報檢人通信地址。

主辦單位: 🥝 勞動部勞動力發展署技能檢定中心 承辦單位: 飞 財團法人技專校院入學測驗中心基金會

# 目錄

| ÷        | ****************                             |
|----------|----------------------------------------------|
| - 、      | 系統使用說明                                       |
| ニ、       | 系統連結方式4                                      |
| 三、       | 操作說明                                         |
|          | 步驟一、註冊新帳號                                    |
|          | 步驟二、登入系統                                     |
|          | 步驟三、單位基本資料變更、建立團報單位子單位功能7                    |
|          | 步驟四、報檢職類登錄(含特定對象)9                           |
|          | 步驟五、「特定對象登錄」說明10                             |
|          | 步驟六、個別繳費設定11                                 |
|          | 步驟七、報表功能:個別繳費單、個別繳費者清冊、團體繳費單13               |
|          | 步驟八、報表功能:特殊需求協助登錄、團體報名清冊、寄件封面17              |
|          | 步驟九、郵寄報名表件                                   |
| 四、       | 常見問題                                         |
|          | Q1. 無法註冊成功,應如何處理? 21                         |
|          | Q2. 忘記密碼,應如何處理?                              |
|          | Q3. 註冊完成後,未收到單位代碼通知函,應如何處理?                  |
|          | Q4. E-mail、註冊密碼都輸入正確,為何仍無法登入系統?              |
|          | Q5. 報檢考區登錄錯誤,應如何處理? 21                       |
|          | Q6. 個別繳費單應如何繳費? 21                           |
|          | Q7. 在團報單位統一收費時,有報檢人告知已先繳付報名費用(含特定對象已先繳費),應如  |
|          | 何處理?                                         |
|          | Q8. 登錄系統後,於報名期間內需增加報名人數,應如何處理? 22            |
|          | Q9. 登錄系統後,於報名期間內因故取消報檢,應如何處理? 22             |
|          | Q10. 同時有很多子單位(不同團報序號)要報名寄送,可以放在同一個箱(袋)一起寄出嗎? |
|          |                                              |
| <b>—</b> |                                              |

## 一、系統使用說明

- 1. 適用對象:
  - (1)團體單位報檢人數達10人以上彙整郵寄報名表件,可採團體報名。
  - (2)所有報檢規定一律以『全國技術士技能檢定簡章』為標準,若有異動,依技能檢定中心最 新公告為主。
  - (3)一般手工電銲、氫氣鎢極電銲、半自動電銲職類單一級限採個別通信報名。
- 2. 註冊及登錄注意事項:
  - (1)請團體報名單位(以下簡稱團報單位)依照本手冊操作「團體報名單位報名前登錄系統」 (以下簡稱本系統)。
  - (2)本梯次首次使用,請先註冊團體報名序號(以下簡稱團報序號),完成後由系統發送「團 體報名序號電子信函」,依照團體報名序號登錄本系統。
  - ※請注意,本系統「非報檢人網路報名系統」,僅供團報單位統計報檢人數、核算報名費用、 印製相關清冊及繳費單。
  - (3)採團體報名者,報名表與團體報名清冊限報檢相同考區。報檢人報名表書寫之考區若與團 體報名清冊上之考區不一致時,請改採個別報名,否則將逕行安排於清冊之考區應檢,報 檢人不得有異議。
  - (4)若團報單位需以科系、班級或不同考區為單位者,每一單位報檢人數仍需達10人以上,始 得採新申請之團報序號方式報檢。設定方式請參閱本手冊P.7步驟三「建立團報單位子單 位功能」。
  - (5)請報檢人詳細填寫報名書表並檢附資格證件影本,由團體報名單位彙整報名表件(含資格 證件影本)、團體報名清冊及繳費收據正本,報名表件不用個別裝入信封袋。前述資料請 於報名期間一起寄出(以郵戳或有註明日期戳記為憑),才視同完成報名手續。
  - (6)寄出報名表件後,請勿異動系統資料,以免影響報檢人權益。
  - (7)系統需求:建議使用Google Chrome或Microsoft Edge瀏覽器。

# 二、系統連結方式

1. 前往「全國技術士技能檢定報名及學科測驗試務資訊網」https://skill.tcte.edu.tw/,選擇「報名 專區」, 點選「團體報名前登錄系統」進行操作書面。

| また<br>の<br>の<br>の<br>の<br>の<br>の<br>の<br>の<br>の<br>の<br>の<br>の<br>の | 勞動部勞動力發<br>WORKFORCE DEVELOPMENT AGENCY, MINIST<br>全國投術是 | 展署<br>RY OF LABOR<br>支能檢定 | 報名及學科》<br><sup>承辦單位: 財團法人技</sup> | 訓驗試務資訊網<br>專校院人舉測驗中心基金會 |
|---------------------------------------------------------------------|----------------------------------------------------------|---------------------------|----------------------------------|-------------------------|
| 年度全國                                                                | <ul> <li>○報名程序說明</li> <li>○各梯次辦理職類報檢資格與收費</li> </ul>     |                           |                                  |                         |
| 重要工作內容                                                              | 查詢<br>⊙ 簡章販售地點                                           | 第二                        | 梯次                               | 第三梯次                    |
| 簡章及報名書表                                                             | ⊙簡章及相關表件下載                                               |                           |                                  |                         |
| 報名日期                                                                | ⊙特定對象補助查詢作業系統<br>⊙技能檢定規範                                 |                           |                                  |                         |
| 准考證寄送日期<br>網站公告試場位                                                  | ⊙個別報名繳費單印製<br>(於簡章發售期間開放)                                |                           |                                  |                         |
| 學科測試日期                                                              | ⊙團體報名前登錄系統<br>(於簡章發售期間開放)                                |                           |                                  |                         |
| 學科試題疑義提                                                             | ⊙查詢報名表掛號郵件                                               |                           |                                  |                         |
| 學科成績網路公<br>學科測試成績單                                                  | ⊙常見問答集(另開新視窗)                                            |                           |                                  |                         |
|                                                                     |                                                          |                           |                                  |                         |

2. 系統首頁。

# ⑥ 各梯次首次使用,請先註冊。每一團報序號限一位承辦人使用,請勿共用。

| NORK HORCE OF                                                                                                    | ② 全國技術士技能檢定<br>團體報名單位報名前登錄系統                                 |   |    |       |    |     |    |      |             |                     |  |
|----------------------------------------------------------------------------------------------------|--------------------------------------------------------------|---|----|-------|----|-----|----|------|-------------|---------------------|--|
| 本系統僅限 年度第 梯次全國技術士技能檢定 團體報名單位使用<br>除有特殊公告之外,所有報名規定 一律以『 年度全國技術士技能檢定簡章』為標準<br>如為本年度本梯次首次使用者,請先註冊新帳號,註冊完成後即可登入使用<br>『為因應「個人資料保護法」及相關法令規範,請團體報名單位共同維護報檢人資料安全』 |                                                              |   |    |       |    |     |    |      |             |                     |  |
|                                                                                                    | 系統登入       年度各梯次系統開放期間     團體單位代號     (為9位數字)       輸入F_Mail |   |    |       |    |     |    |      |             |                     |  |
|                                                                                                    | 梯次                                                           |   |    | 豸     | 統  | 開放其 | 間  |      |             | (請輛入計冊時登録之電子郵件信相地址) |  |
|                                                                                                    | 1                                                            | 自 | 年  | 月 日起  | 至  | 年   | 月  | 日止   |             | 輸入密碼(請輸入註冊時登錄之密碼)   |  |
|                                                                                                    | 2                                                            | 自 | 年  | 月 日起  | 至  | 年   | 月  | 日止   |             | 下方圖型驗證碼(不用區分大小寫)    |  |
|                                                                                                    | 3                                                            | 自 | 年  | 月日起   | 至  | 年   | 月  | 日止   |             | 9 W<br>9 Y          |  |
|                                                                                                    | 着不清楚嗎? 點圖更換驗證碼<br>進入本系統                                      |   |    |       |    |     |    |      |             |                     |  |
|                                                                                                    |                                                              |   |    |       |    |     |    | 新使用者 | <b>或 忘記</b> | 密碼、團體單位代號           |  |
|                                                                                                    |                                                              |   | 本梯 | マ新使用者 | ¥, | 我要讀 | 主冊 |      |             | 忘記團體單位代號 忘記密碼       |  |
|                                                                                                    |                                                              |   |    |       |    |     |    |      |             |                     |  |

# 三、操作說明

步驟一、註冊帳號

 本梯次首次使用,請先註冊。點選本梯次新使用者,我要註冊,填寫資料。密碼請設定至少 12碼,包括大小寫英文字母、數字及特殊符號,完成後點選送出資料。

◎此畫面登錄資料將作為聯繫團報單位及寄送准考證之依據,請務必填寫正確。

| IT MENCLY      | 團體報名單位報名前登錄系                                                                                     |
|----------------|--------------------------------------------------------------------------------------------------|
|                | 本系統僅限 年度第 梯次全國技術士技能檢定團體報名單位使用                                                                    |
|                | 註冊新帳號(1/2) 填寫註冊資料                                                                                |
| *報檢考區          | 尚未選擇考區 ✔ (依簡章規定,同一團體報名序號之考生需於同一考區報檢)                                                             |
| *單位屬性          | <ul> <li>         • 報檢一般職類         <ul> <li>僅報檢職安衛相關職類             <ul></ul></li></ul></li></ul> |
| *單位名稱          |                                                                                                  |
| *承辦人姓名         | (請填寫中文姓名)                                                                                        |
| 承辦人職稱          | (須含部門別,例:實習輔導組組長)                                                                                |
| *承辦人E-<br>Mail | (本系統將會發送通知信函至該信箱中,請確實填寫)                                                                         |
| *單位地址          | ●●●●●●●●●●●●●●●●●●●●●●●●●●●●●●●●●●●●●                                                            |
| *公務電話          | (公務電話號碼僅能為數字、連字號或井字號)                                                                            |
| 行動電話           | (行動電話號碼僅能為數字、連字號或井字號)                                                                            |
| 傳真電話           | (傳真電話號碼僅能為數字、連字號或井字號)                                                                            |
| *密碼            | (必須設定密碼至少12位英文字母大小寫、數字及特殊符號,並熟記密碼才能登入)                                                           |

2. 註冊完成後,系統發送【團體報名序號通知函】至E-mail,請依照通知信函資料登錄。

| 註冊新帳號(2/2) 註冊完成                                                                                                    |            |
|----------------------------------------------------------------------------------------------------|------------|
| 單位代碼:106141001<br>單位名稱:技能檢定專案室                                                                                      |            |
| 您已完成註冊程序,請回登入頁面,以上面核發後的單位代碼進行登入                                                                                     |            |
| 寄件者: tote-system <system@mail.tote.edu.tw><br/>收件者:</system@mail.tote.edu.tw>                                       |            |
| 副本:<br>主旨: 年度第一梯次全國技術士技能檢定-團體報名單位報名前登錄系統 - 單位代碼通知函                                                                  |            |
| 您好:                                                                                                    |            |
| 歡迎您使用 年度第 梯次全國技術士技能檢定 - 團體報名單位報名前登錄系<br>單位名稱:<br>單位代碼:<br>提醒您,在系統開放期間,可使用上述資料進行登入與登錄報檢職類級別人數。                       | 統,您填寫的資料如下 |
| 財團法人技專校院入學測驗中心 敬啟<br>電話: 05-5360800<br>網址: <u>http://www.tcte.edu.tw/</u><br>E-mail: <u>system@mail.tcte.edu.tw</u> |            |

- 步驟二、登入系統
- 1. 輸入團體報名序號、E-mail、密碼及驗證碼,點選進入本系統。

| 團體單位代號         | 106141001                            | (為9位數字)                    |  |  |  |  |  |  |
|----------------|--------------------------------------|----------------------------|--|--|--|--|--|--|
| 輸入E-Mail       | skill@mail.tc<br>(請輸入註冊              | te.edu.tw<br>時登錄之電子郵件信箱地址) |  |  |  |  |  |  |
| 輸入密碼           | ●●●●●●●●●●●●●●●●●●●●●●●●●●●●●●●●●●●● | ●●●<br>時登錄之密碼)             |  |  |  |  |  |  |
| 下方圖型驗證碼        | A8FGW                                | (不用區分大小寫)                  |  |  |  |  |  |  |
| A 8 F G W      |                                      |                            |  |  |  |  |  |  |
| 看不清楚嗎? 點圖更換驗證碼 |                                      |                            |  |  |  |  |  |  |
|                | 進入2                                  | 本系統                        |  |  |  |  |  |  |

2. 進入系統,請詳閱【系統說明】,再進行操作。

| Martin Barris                                | 全國技術士技能檢定<br>圖體報名單位報名前登錄系統                                                                                                    |
|----------------------------------------------|----------------------------------------------------------------------------------------------------|
|                                              | 本系統僅限 年度第 梯次全國技術士技能檢定團體報名單位使用                                                                                                    |
|                                              | 登入單位:自日日555500h(日月113世)) 登出本系統                                                                                                    |
|                                              | <b>系統說明</b> 單位基本資料 報檢職類登錄 特定對象登錄 團體個別繳費設定 報表功能                                                                                                    |
| ()<br>()<br>()<br>()<br>()<br>()<br>()<br>() | <ul> <li>(周對象:</li> <li>1)凡團體單位協助所屬學生或會員等,統一彙報 年度第 梯次全國技術士技能檢定,皆適用本系統。</li> <li>2)一個團體字號,僅能擇一裡自動電鐸等3職類報檢人限使用個別通信報名,不適用於本系統。</li> <li>3)一個團體字號,僅能擇一裡區載室,若報檢人報名表書寫之考區名稱與團報清冊上之考區不一致時,請使用個別<br/>報名方式報名,否則將涇行受排於清冊上之考區應檢,報檢人不得有異議。若團體內欲報考不同考區者,該新考區人<br/>數需達15人以上,始可採新申請團體序號方式進行報名。</li> <li>4)若已進入系統新增團體資料,但之後未寄出報名表或繳費未完成者,視同未完成報名手續,寄出後請勿再異動系統上<br/>報檢資料,以免影響報檢人權益。</li> <li>(納試明:</li> <li>1)本梯次系統開放日期:</li> <li>(二四個一個一個一個一個一個一個一個一個一個一個一個一個一個一個一個一個一個一個一</li></ul> |
| ()<br>三、下<br>四、薄                             | (月1)<br>3)請彙整團報清冊、繳費存根或收據正本、報檢人報名表件及資格證件影本,於本梯次報名截止日前(以郵<br>截為憑)統一寄至:<br>640-02 雲林縣斗六市大學路三段123-5號<br>技專材院入學測驗中心技能檢定專案室 收<br>載:全國技術士技能檢定團體報名前登錄系統操作說明 (PDF檔案,1.55MB)<br>2.25MB)<br>2.25MB                                                                                                    |

步驟三、單位基本資料變更、建立團報單位子單位功能(若無則前往步驟四)

1. 變更單位基本資料:

團報單位資料修改完成,點選送出資料,即可完成資料變更。

| -                                 | 登入單位: ●●●●●●●●●●●●●●●●●●●●●●●●●●●●●●●●●●●●      |  |  |  |  |  |  |  |  |  |
|-----------------------------------|-------------------------------------------------|--|--|--|--|--|--|--|--|--|
| 系統說明                              | <b>霍位基本資料</b> 報檢職類登錄 特定對象登錄 團體個別繳費設定 報表功能       |  |  |  |  |  |  |  |  |  |
| 報考考區:41 苗栗區 貴單位屬性: 【一般單位(非職安衛職類)】 |                                                 |  |  |  |  |  |  |  |  |  |
|                                   | 單位基本資料變更                                        |  |  |  |  |  |  |  |  |  |
| 單位名稱                              | 技能檢定專案室                                         |  |  |  |  |  |  |  |  |  |
| 承辦人姓名                             | 王〇明 (請填寫中文姓名)                                   |  |  |  |  |  |  |  |  |  |
| 承辦人職稱                             | 實習輔導組組長 (須含部門別,例:實習輔導組組長)                       |  |  |  |  |  |  |  |  |  |
| E-Mail                            | skill@mail.tcte.edu.tw (本系統將會發送通知信函至該信箱中,請確實填寫) |  |  |  |  |  |  |  |  |  |
| 單位地址                              | 640 郵遞區號 (請使用點選方式於新視窗中選取)<br>雲林縣斗六市大學路三段123-5號  |  |  |  |  |  |  |  |  |  |
| 公務電話                              | 05-5360800 (公務電話號碼僅能為數字、連字號或井字號)                |  |  |  |  |  |  |  |  |  |
| 行動電話                              | (行動電話號碼僅能為數字、連字號或井字號)                           |  |  |  |  |  |  |  |  |  |
| 傳真電話                              | 05-5379009 (傳真電話號碼僅能為數字、連字號或井字號)                |  |  |  |  |  |  |  |  |  |
|                                   | 送出資料                                            |  |  |  |  |  |  |  |  |  |

- 2. 建立團體報名子單位功能:
  - 2.1適用情形:

若需要以科系、班級或不同考區做為團體單位時,可使用<u>建立子單位</u>功能產生新申請之團 體報名序號。

◎注意·每一個子單位(團報序號)報檢人數須達10人以上·且報檢相同考區。 2.2操作步驟:

(1) 點選新增一列,選擇子單位的考區,輸入單位名稱。

(2) 設定密碼 (請設定至少 12 碼,包含大小寫英文字母、數字及特殊符號)。

(3) 點選確定整批送出,系統將顯示新增子單位的團報序號資料。

(4)切換子單位(團報序號):按下切換至該單位,可轉換子單位登錄畫面。

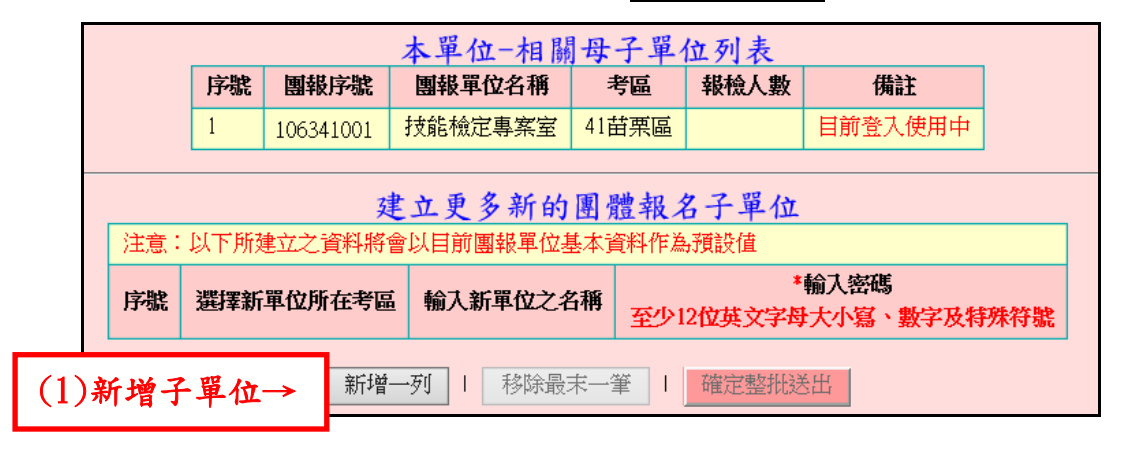

|                                                                                                    | 建立更多新的團體報名子單位 |             |       |       |            |  |  |  |  |  |
|----------------------------------------------------------------------------------------------------|---------------|-------------|-------|-------|------------|--|--|--|--|--|
| 注意:以下所建立之資料將嘗以日則奧較單位基本資料作為情設值       序號     選擇新單位所在考區     輸入新單位之名稱     *輸入密碼       至少12位英文字母大小寫、數字及特殊符 |               |             |       |       |            |  |  |  |  |  |
| 1                                                                                                    | 61岡山區 🗸       | 技能檢定專案室     | (2)設定 | 2密碼   |            |  |  |  |  |  |
| 2                                                                                                    | 41苗栗區 🗸       | 技能檢定專案室-1   |       |       |            |  |  |  |  |  |
| 3                                                                                                    | 55朴子區 🗸       | 技能檢定專案室-2 × |       |       |            |  |  |  |  |  |
|                                                                                                    | 兼             | 描一列   移除最大  | ŧ─筆   | 確定整批送 | ≝ ←(3)確認送出 |  |  |  |  |  |

| 序號 | 團報序號      | 團報單位名稱    | 考區    | 報檢人數 | 備註      |            |
|----|-----------|-----------|-------|------|---------|------------|
| 1  | 106331001 | 技能檢定專案室   | 31中和區 | 2591 | 切換至該單位  | ← (4)切換子單位 |
| 2  | 106341001 | 技能檢定專案室   | 41苗栗區 |      | 目前登入使用中 |            |
| 3  | 106361026 | 技能檢定專案室   | 61岡山區 |      | 切換至該單位  |            |
| 4  | 106341019 | 技能檢定專案室-1 | 41苗栗區 |      | 切換至該單位  |            |
| 5  | 106341020 | 技能檢定專案室-2 | 41苗栗區 |      | 切換至該單位  |            |

步驟四、報檢職類登錄(含申請特定對象人數)

- 點選「報檢職類登錄」:
   登錄團報單位欲報檢的**職類、級別**人數(包含申請特定對象人數),頁面最下方點選確認送出。

   O一般手工電銲、氫氣鎢極電銲、半自動電銲職類單一級限採個別通信報名。
- 2. 變更報檢人數:在該職類級別修改人數後,點選確認送出,即可完成。

| 1                            | 系統說明 單位基本資料                                                             | 報檢職類登錄                     | 特定對   | 象登錄                          | 團體        | 個別繳費設定 | 報表功能 |  |  |  |  |
|------------------------------|-------------------------------------------------------------------------|----------------------------|-------|------------------------------|-----------|--------|------|--|--|--|--|
|                              | 請依貴單位實際報檢人數(需包含特定對象)變更下表內容(依級別+職類排序)                                    |                            |       |                              |           |        |      |  |  |  |  |
|                              | 報檢職類項目                                                                  |                            | —     | £                            | 免學        | 免術     |      |  |  |  |  |
| 0010                         | 0 冷凍空調裝修                                                                | (1)填寫人數                    | ;→    | 0                            |           | 0      | 0    |  |  |  |  |
| 0070                         | 0 室内配線(屋内線路裝修                                                           | )                          | 甲級    | 20                           |           | 10     | 15   |  |  |  |  |
| 0110                         | 0 鑄造                                                                    |                            | 甲級    | 限免試                          | 術科        | 限免試術科  | 0    |  |  |  |  |
| 0120                         | 0 家具木工                                                                  |                            | 甲級    | 限免試術科 限免試術科                  |           | 0      |      |  |  |  |  |
| L a s a F                    |                                                                         |                            |       |                              |           |        |      |  |  |  |  |
| 0130                         | 06202 移動式起重機操作-                                                         | 伸臂不伸縮                      |       | 單一 [                         | 0         |        |      |  |  |  |  |
| 0130                         | 06202 移動式起重機操作-<br>09900 第一種壓力容器操作                                      | 伸臂不伸縮<br>乍                 | •     | 單一 [                         | 0         |        |      |  |  |  |  |
| 0130<br>0140<br>0200<br>0290 | 06202 移動式起重機操作-<br>09900 第一種壓力容器操(<br>15100 堆高機操作                       | 伸臂不伸縮<br>乍                 |       | 單一 [<br>單一 [<br>單一 [         | 0 0 0     |        |      |  |  |  |  |
| 0130<br>0140<br>0200<br>0290 | 06202 移動式起重機操作<br>09900 第一種壓力容器操作<br>15100 堆高機操作<br>15400 保母人員          | 伸臂不伸縮                      | ·<br> | 單一<br>「<br>單一<br>「<br>單一     | 0 0 0 0 0 |        |      |  |  |  |  |
| 0130                         | 06202 移動式起重機操作-<br>09900 第一種壓力容器操作<br>15100 堆高機操作<br>15400 保母人員<br>(2)4 | 伸臂不伸缩<br>作<br><b>雀認送出→</b> | 確認    | 単一 「<br>単一 「<br>単一 「<br>単一 「 | 0         |        |      |  |  |  |  |

3. 刪除整筆職類人數:若有誤植職類級別報檢人數情形,可點選刪除此項目,即可整筆刪除。

|                                      | 条統說明               | 單位基本資料     | 報檢職  | 顏登錄 | 特定對 | 像登録    | 影 團體個   | 別繳費設定          | 報表功能         | 410 |  |
|--------------------------------------|--------------------|------------|------|-----|-----|--------|---------|----------------|--------------|-----|--|
| 貴單位目前已登錄之人數(含特定對象,依級別+職類排序)          |                    |            |      |     |     |        |         |                |              |     |  |
|                                      | 已                  | 已登錄之報檢職類項目 |      |     |     | 人數     | 報名費用    | 条統功            | 能            |     |  |
|                                      | 00700 室            | 蕗裝修)       | 甲級   | 一般  | 20  | 76,000 | 刪除此功    | 貢目             |              |     |  |
|                                      | 00700 室            | 蕗裝修)       | 甲級   | 免學  | 10  | 36,800 | 刪除此功    | 貢目             |              |     |  |
|                                      | 00700 室            | 了內配線(屋內線   | 蕗裝修) | 甲級  | 免術  | 15     | 4,050   | 刪除此功           |              |     |  |
|                                      |                    | 合          | ¥    |     |     | 45     | 116,850 | 註:報名費用<br>除特定對 | 目尚未扣<br>討象補助 |     |  |
| 請依貴單位實際報檢人數(需包含特定對象)變更下表內容(依級別+職類排字) |                    |            |      |     |     |        |         |                |              |     |  |
| 報檢職類項目                               |                    |            |      |     | 級別  |        | 一般      | 免學             | 免征           | 莉   |  |
| 00100 冷凍空調裝修                         |                    |            |      |     | 甲級  |        | 0       | 0              | 0            |     |  |
| 0070                                 | 00700 室內配線(屋內線路裝修) |            |      |     |     |        | 20      | 10             | 15           | 5   |  |

步驟五、「特定對象登錄」說明(若無特定對象報檢人,前往步驟六) ②注意:【報檢職類登錄】完成後,才可進行特定對象登錄。

- 1. 點選「特定對象登錄」,按下新增特定對象。
- 2. 登錄報檢人申請特定對象補助資料。
- 3. 勾選補助項目(審查費、學科測試費、術科測試費):
  - 3.1 全額補助報名費用:全部勾選
  - 3.2 僅補助部分報名費用: 勾選欲補助項目
  - 3.3 僅補助證照費:不須勾選
- 4. 點選確認送出,系統會列出「特定對象申請免繳報名費用清單」,請確認登錄資料無誤。

◎此清單依照職類代號排序。

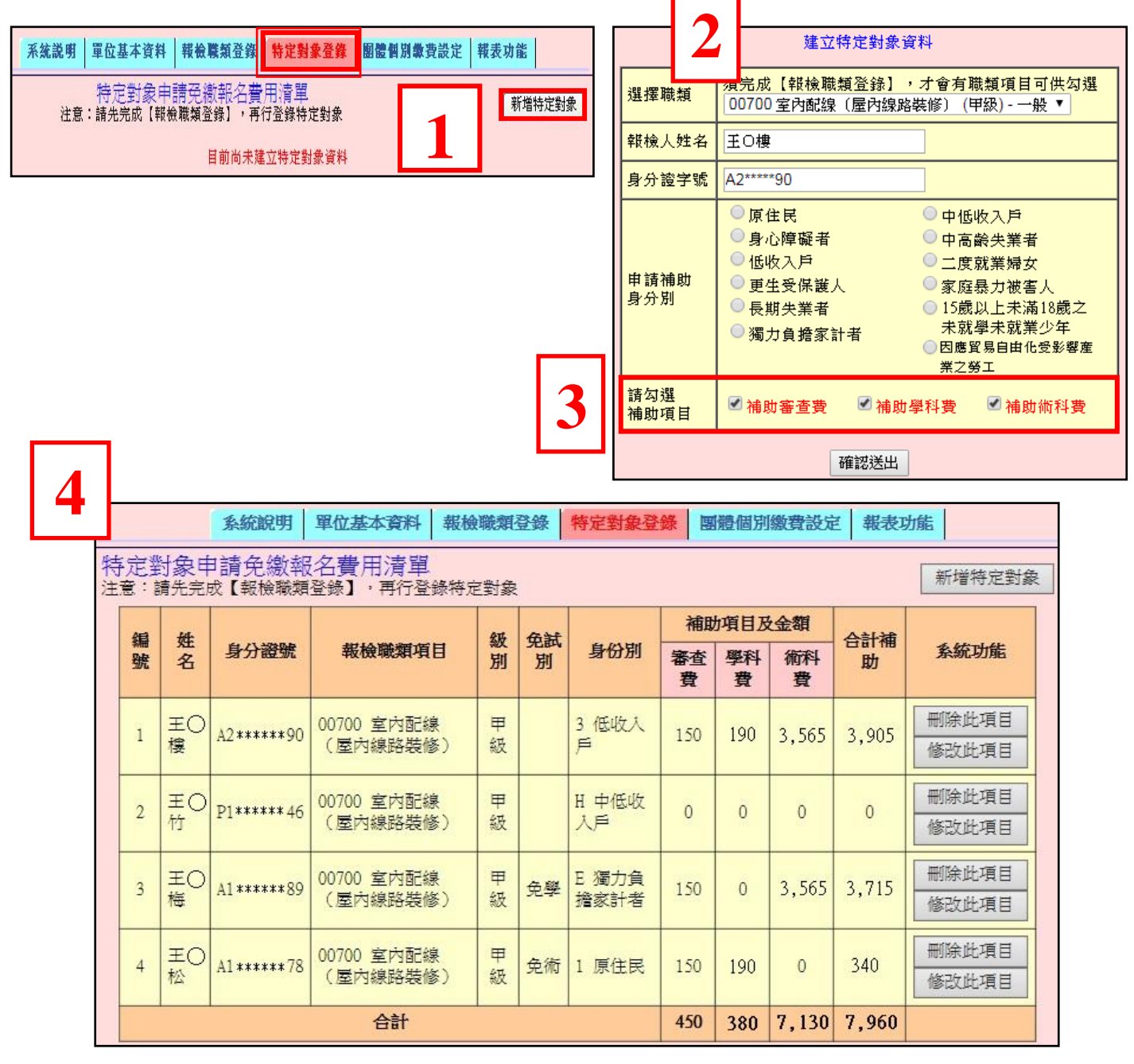

# 步驟六、個別繳費設定(採「團體繳費」前往步驟七)

◎注意:【報檢職類登錄】完成後,才可進行個別繳費設定。

1. 功能介紹:

1.1 報檢人採個別繳費者,可使用本功能列印個別繳費單。

1.2「個別繳費報檢人清冊」:供團報單位確認報檢人採個別繳費的清單。

2. 適用情形:

2.1 所有團報單位報檢人採個別繳費方式。【全部個別繳費】

2.2 部分報檢人個別繳費,部分採團體繳費方式。【個別繳費+團體繳費】

2.3申請特定對象,僅補助證照費或需繳交部分報名費用,並採個別繳費者。

3. 操作方式:

(1)點選「個別繳費設定」,點選個別繳費資料新增/修改。

| 系統說明 單位基本資料 報檢職類登錄 特定對象登錄 團體個別數費設定                        | 報表功能      |
|-----------------------------------------------------------|-----------|
| 注意:若貴單位採團體統一繳費,則無須使用本項功能                                  |           |
|                                                           |           |
| 百姓何可始来来少心主要                                               | 新增採個別繳費資料 |
| 图11度  回 月18秋 (其) 貝 和 7月 年<br>注意:請先完成【報檢職類登錄】,再行登錄團體個別繳費資料 | 匯入特定對象需繳費 |
| 目前尚未建立團體個別繳費資料                                            |           |

(2)建立個別繳費資料:

①選擇職類級別 ②輸入採個別繳費的報檢人資料 ③點選確認送出。

| 茅          | 統說明 單位基本                          | <b>均料 報檢職類登錄</b>             | <b>特定對象登錄</b>                                                                | 團體個別繳費設定             | 報表功能 |  |  |  |  |  |  |
|------------|-----------------------------------|------------------------------|------------------------------------------------------------------------------|----------------------|------|--|--|--|--|--|--|
|            |                                   | 建立                           | 個別繳費資料                                                                       |                      |      |  |  |  |  |  |  |
| 1          | 選擇職類                              | <u>須完成【報檢職業</u><br>00700室內配線 | <mark>須完成【報檢職類登錄】,才會有職類項目可供勾選</mark><br>──────────────────────────────────── |                      |      |  |  |  |  |  |  |
| <b>2</b> 請 | 目身分證號登録<br>次可輸入多筆,每位<br>輸入資料請換行登打 | A1*****59<br>A1*****21       | 確辺洋山                                                                         | 已輸入21<br>已輸入2<br>(行) | 筆數   |  |  |  |  |  |  |

(3)個別繳費資料登錄完成,系統將顯示「個別繳費資料清單」,如需設定其他職類,則重複 前一步驟;如有資料誤植須刪除,點選刪除此項目。

|    |                          | 系統說明           | 單位基本資料       | 報檢職類登錄   | 特定對象登     | 錄 | 團體個別 | 國費設定                | 報表 | 受功能               |   |  |  |  |  |
|----|--------------------------|----------------|--------------|----------|-----------|---|------|---------------------|----|-------------------|---|--|--|--|--|
|    | 注意:若貴單位採團體統一繳費,則無須使用本項功能 |                |              |          |           |   |      |                     |    |                   |   |  |  |  |  |
|    |                          |                |              |          |           |   |      |                     |    |                   |   |  |  |  |  |
|    | 新增採個別繳費資料                |                |              |          |           |   |      |                     |    |                   |   |  |  |  |  |
| 團注 | 體個<br>意:請                | 別繳費資料清先完成【報檢職類 | 單<br>登錄】,再行登 | 錄團體個別繳費  | 資料        |   |      |                     |    | <b>王</b> 人特定對象需繳費 |   |  |  |  |  |
| 5  |                          |                |              |          |           |   |      |                     |    |                   | _ |  |  |  |  |
|    | 編號                       | 身分證號           | 3            | 報檢職類項目   | 級         | 別 | 免試別  | 需繳費                 | 備註 | 系統功能              |   |  |  |  |  |
|    | 1                        | B2*****23      | 00700 室內面    | 己線(屋内線路裝 | も (修) (単) | 級 |      | 3,905               |    | 刪除此項目             |   |  |  |  |  |
|    | 2                        |                | 刪除此項目        |          |           |   |      |                     |    |                   |   |  |  |  |  |
|    | 3                        | A1*****21      | 00700 室内西    | 己線(屋内線路裝 | き修う 甲     | 級 | 免術   | 340                 |    | 刪除此項目             |   |  |  |  |  |
|    |                          |                | 團體應個別        | 繳費金額合計   |           |   |      | <mark>4,</mark> 585 |    |                   |   |  |  |  |  |

(4) 匯入特定對象需繳費名單:(若無特定對象採個別繳費,請略過本功能)

點選匯入特定對象需繳費,系統會自動帶入需繳費的特定對象資料。

|                  | 系統說明                                      | 單位基本資料    | 報檢職類登錄   | 特定對象登 | 錄 | 團體個別 | <b>川繳費</b> 設定 | 報表 | 初能         |    |  |  |  |  |  |
|------------------|-------------------------------------------|-----------|----------|-------|---|------|---------------|----|------------|----|--|--|--|--|--|
|                  | 注意:若貴單位採團體統一繳費,則無須使用本項功能                  |           |          |       |   |      |               |    |            |    |  |  |  |  |  |
|                  |                                           |           |          |       |   |      |               |    |            |    |  |  |  |  |  |
| 新增採個別繳費資料        |                                           |           |          |       |   |      |               |    |            |    |  |  |  |  |  |
| 』<br>豊健個<br>主意:請 | 1體個別繳費資料清單<br>音:請先完成【報檢聯類登錄】,再行登錄團體個別繳費資料 |           |          |       |   |      |               |    |            |    |  |  |  |  |  |
|                  |                                           |           |          |       |   |      |               |    | 5/(17/2.2) |    |  |  |  |  |  |
| 編號               | 身分證號                                      |           | 報檢職類項目   | 级     | 別 | 免試別  | 需繳費           | 備註 | 系統         | 功能 |  |  |  |  |  |
| 1                | B2****23                                  | 00700 室內爾 | 記線(屋內線路裝 | 修)甲   | 級 |      | 3,905         |    | 一刪除此       | 項目 |  |  |  |  |  |
| 2                | P1*****46                                 | 00700 室内面 | 記線(屋內線路裝 | 修) 甲  | 級 |      | 3,905         |    | 刪除此        | 項目 |  |  |  |  |  |
| 3                | A1*****59                                 |           | 刪除此      | 項目    |   |      |               |    |            |    |  |  |  |  |  |
| 4                | A1*****21                                 | 00700 室內面 | 記線(屋內線路裝 | 修) 甲  | 級 | 免術   | 340           |    | 刪除此        | 項目 |  |  |  |  |  |
|                  |                                           | 團體應個別     | 繳費金額合計   |       |   |      | 8,490         |    |            |    |  |  |  |  |  |

# 步驟七、報表功能:個別繳費單、個別繳費清冊、團體繳費單 〇若無需列印個別繳費單,前往序號3列印團體繳費單流程。

- 1. 列印「個別繳費單」: 可選擇全部或個別職類列印, 點選開始執行。
  - 1.1 請依照繳費單說明進行繳費,將收據正本黏貼於報名表指定位置,請勿共用繳費單。
    - a. 便利超商繳費:超商感熱紙-代收款專用繳款證明(顧客聯)正本
    - b. 郵局劃撥繳費: 郵局劃撥儲金特戶存款收據正本
    - c. ATM 或網路銀行轉帳: ATM 交易成功明細正本, 或列印網路銀行交易成功明細

|     | 系統說明                                    | 單位基本資料                                                                                                    | 報檢職類登錄                                                                                                    | 特定對象登錄                                                                                                    | 團體個別繳費設定                                                                                                    | 報表功能                                   |                 |           |  |  |  |  |
|-----|-----------------------------------------|----------------------------------------------------------------------------------------------------|----------------------------------------------------------------------------------------------------|----------------------------------------------------------------------------------------------------|----------------------------------------------------------------------------------------------------|----------------------------------------|-----------------|-----------|--|--|--|--|
|     |                                         |                                                                                                    |                                                                                                    | 列印團報清<br>列印寄件封1                                                                                                    | m<br>T                                                                                                    |                                        |                 |           |  |  |  |  |
|     | 提醒您:<br>請彙整團報/清冊<br>人報名表件及資<br>日前(以郵戳為憑 | 、 <mark>繳費存根或</mark> 收<br>資格證件影本,於<br>約統一寄至:                                                                                                    | 據正本、報檢<br>本梯次報名截止<br>3 = № 123 -> 585                                                                                                    | ==個別繳費<br>●列印個別<br>●個別繳費:                                                                                                    | (全部)==<br>缴費單<br>者清冊                                                                                                    | ~                                      |                 |           |  |  |  |  |
|     | 640-505 <del>美</del><br>全國技能檢           | 定通信報名統一收                                                                                                    | 《件中心》收                                                                                                    | 開始執行                                                                                                    | - 古 m u 井 町 (1                                                                                                    | ( 0)                                   |                 |           |  |  |  |  |
|     | 才視同完成報名手                                | :續<br><<應檢人繳<br>20181207           團根單<br>身分證<br>職類級<br>代收帳           團我單           身分證           職類級<br>代收帳           優親雪           使利商店收載                                                                              | 費收執聯>><br><u>年度第 梯次</u><br>位 106141001<br>號 A1******21<br>別 00700室內面<br>號 95628373561<br>額 NT\$3800元聲<br>· 一般生<br>容 審查費:150<br>蓋章處:                                                                                                    | <ul> <li>(史利商人<br/>繳費:</li> <li>全國技術士技能檢<br/>技能檢定專案室</li> <li>2線(屋內線路裝修<br/>010029</li> <li>2.線</li> <li>2.線</li> <li>3.元 學科費:120</li> </ul> | <ul> <li>/ 2)         <li>&lt;&lt;便利商店留存聯&gt;&gt;         請至7-11、全家、菜屬富、OK超商繳費         年月日前持本單繳費         使利商店繳費專用條碼區         <ul> <li></li> <li></li></ul></li></li></ul> |                                        |                 |           |  |  |  |  |
| 繳費單 | 単請勿共用,                                  |                                                                                                    |                                                                                                    |                                                                                                    |                                                                                                    | 團報:10614100<br><u>A1</u> *****21 -\$38 | 1 技能檢定專<br>300元 | 亲室        |  |  |  |  |
| 繳費後 | <b>後將收據正本</b>                           |                                                                                                    |                                                                                                    |                                                                                                    |                                                                                                    |                                        |                 |           |  |  |  |  |
| 黏貼方 | <b>《報名表指定</b>                           |                                                                                                    | 柳 孙 谢 秘                                                                                                    | 经会性白友协管                                                                                                    | $\frac{1}{2}$ (1 / 2)                                                                                                    | ் கா                                   | 功制路供会的          | 专行友妙近坡    |  |  |  |  |
|     | 位置                                      | 2<br>交<br>易<br>代<br>號<br>○<br>五<br>一<br>二<br>一<br>二<br>一<br>二<br>一<br>二<br>一<br>二<br>一<br>二<br>一<br>二<br>一<br>二<br>一<br>二<br>一<br>二<br>一<br>二<br>二<br>一<br>二<br>二<br>二<br>二<br>二<br>二<br>二<br>二<br>二<br>二<br>二<br>二<br>二 | マ         野政 動物 儲 金 符 尸 仔 款 単 (1 / 2)         郵政 劃機 儲 金           支         校 帳         2         2         6         7         3         5         0         0         帳號係碼         22673500         號         服報:1061           A         財團法人技專校院人學測驗中心基金會全國技術士技能檢定劃撥專戶         月         A         A         A |                                                                                                    |                                                                                                    |                                        |                 |           |  |  |  |  |
|     |                                         | 六:特户存款單與<br>一 團 電 戰 戰 人 貢 料<br>人 貢 料<br>人 貢 料<br>人 11****<br>展 四                                                                                                    | · 麥竹初伯 几堂<br>位:106141001 技約<br>05-5360800<br>00700 室內配線()<br>般生<br>***21 -\$3800元                                                                                                    | :<br>毛檢定專案室<br>屋內線路裝修)(早                                                                                                    | 经辨局章戳                                                                                                    | 額<br>機器<br>印<br>證<br>欄                 |                 |           |  |  |  |  |
|     |                                         | 》印證<br>續<br>欄<br>寄款人<br>代號:                                                                                                    | 107356001                                                                                                    | ₩₩₩₩₩₩₩₩₩₩₩₩₩₩₩₩₩₩₩₩₩₩₩₩₩₩₩₩₩₩₩₩₩₩₩₩₩                                                                                                    |                                                                                                    | 經辦局章                                   | 戳               |           |  |  |  |  |
|     |                                         | 你同時也可<br>●繳費用間<br>●錄行代號<br>●轉八帳號<br>●轉八金額                                                                                                    | 以使用全國自動櫃<br>:即日起至 年<br>:822 (中國信託商<br>:956283735601002<br>:新台幣3800元整                                                                                                    | 員機(ATM)進行轉帳:<br>月 日止<br>[業銀行西台南分行]<br>29(共16碼,為個人)                                                                                           | 繳費<br>)<br>專屬帳號,不得與他人共                                                                                                    | 用)                                     |                 |           |  |  |  |  |
|     |                                         | 注意事項:                                                                                                    | 注意事項: A1*****21-\$3800元                                                                                                    |                                                                                                    |                                                                                                    |                                        |                 |           |  |  |  |  |
|     |                                         | <ol> <li>報檢</li> <li>若採:<br/>額與</li> <li>若採:</li> <li>者孫:</li> </ol>                                                                                                    | 人必須於規定期間內<br>銀行臨櫃匯款者,於<br>NTM轉帳內容相同。<br>網路銀行繳款,匯款<br>必將繳費收據正本(                                                                                                    | A擇一繳費方式完成<br>A等行匯款單受款人<br>次帳號及金額與ATM#<br>含轉帳收據)黏貼於                                                                                           | 繳費動作,逾時概不受理<br>欄位請填寫「財團法人技<br>專帳內容相同。<br>報名表繳費收據正本浮貼                                                                                                    | 1。<br>:專校院入學測馬<br>;處。                  | <b>儉中心基金會</b>   | 5」,匯款帳號及金 |  |  |  |  |

2. 列印個別繳費者清冊:

(1)此功能提供團報單位確認個別繳費名單。可選擇全部或個別職類列印,點選開始執行。

| 系統說明 單位基本資料 報檢職類登錄 料                                                                                                    | 存定對象登錄 團體個別繳費設定 <mark>報表功能</mark>                                                                                                    |
|----------------------------------------------------------------------------------------------------|----------------------------------------------------------------------------------------------------|
| 提醒您:<br>請彙整團報清冊、繳費存根或收據正本、報檢<br>人報名表件及資格證件影本,於本梯次報名截止<br>日前 (以郵戳為憑)統一寄至:<br>640-303 雲林縣斗六市大學路三段123之5號<br>全國技能檢定通信報名統一收件中心 收<br>才視同完成報名手續 | <ul> <li>列印圖報清冊</li> <li>列印寄件封面</li> <li>==個別繳費(全部)== ✓</li> <li>列印個別繳費單</li> <li>個別繳費者清冊</li> <li>開始執行</li> <li>輸入已繳費(含經超商繳費)金額</li> <li>列印整筆繳費特戶存款單</li> <li>(將會印製貴單位之繳費單,繳費金額=貴單位全部<br/>應繳費金額—已完成繳費金額)</li> </ul> |
| 下載全國技術士技                                                                                                    | 能檢定簡章、附表                                                                                                    |

# (2)確認「個別繳費者清冊」資料與金額相符。

| 團體報<br>團體名<br>全部個 | 團體報檢單位-個別繳費報檢入清冊(依級別+職類排序)<br>團體名稱:106141001 技能檢定專案室<br>全部個別繳費者 |                    |    |     |       |  |  |  |  |  |  |
|-------------------|-----------------------------------------------------------------|--------------------|----|-----|-------|--|--|--|--|--|--|
| 編號                | 身分證號                                                            | 報檢職類項目             | 級別 | 免試別 | 報名費   |  |  |  |  |  |  |
| 1                 | B2*****23                                                       | 00700 室內配線(屋內線路裝修) | 甲級 |     | 3,905 |  |  |  |  |  |  |
| 2                 | P1*****46                                                       | 00700 室內配線(屋內線路裝修) | 甲級 |     | 3,905 |  |  |  |  |  |  |
| 3                 | A1***** 59                                                      | 00700 室內配線(屋內線路裝修) | 甲級 | 免術  | 270   |  |  |  |  |  |  |
| 4                 | A1****21                                                        | 00700室內配線(屋內線路裝修)  | 甲級 | 免術  | 270   |  |  |  |  |  |  |
|                   |                                                                 | 應個別繳費金額合計          |    |     | 8,350 |  |  |  |  |  |  |

## 3. 列印團體繳費單:

3.1團報單位採統一繳交報名費用:點選列印團體繳費單,持劃撥存款單至郵局繳交報名費用,收取劃撥收據正本。

※註:採團體統一繳費,輸入已繳費金額為0。

| 系統說明 單位基本資料 報檢職類登錄 料                                                                                                    | 守定對象登錄 團體個別繳費設定 <b>報表功能</b>                                                                     |
|----------------------------------------------------------------------------------------------------|-------------------------------------------------------------------------------------------------|
| 提醒您:<br>請彙整團報清冊、繳費存根或收據正本、報檢<br>人報名表件及資格證件影本,於本梯次報名載止<br>日前(以郵戳為憑)統一寄至:<br>640-303 雲林縣斗六市大學路三段123之5號<br>全國技能檢定通信報名統一收件中心收<br>才視同完成報名手續 | 列印團報清冊<br>列印寄件封面<br>輸入已繳費(含經超商繳費)金額<br>列印整筆繳費特戶存款單<br>(將會印製貫單位之繳費單,繳費金額==貴單位全部<br>應繳專全額已尝成繳費金額) |
| 下載全國技術士技                                                                                                    |                                                                                                 |
| © 郵政劃撥儲金特戶存款單                                                                                                    | 郵政劃撥儲金特戶存款收據                                                                                    |

|                     |             |                         |                  |                        |                  |                | 野」         | <b>攻</b> | 川撤儲金特           | 户仔款里                                                |       | <b>鄄政</b> 劉 撥 儲 金 特 户 存 款 收 據                                        |
|---------------------|-------------|-------------------------|------------------|------------------------|------------------|----------------|------------|----------|-----------------|-----------------------------------------------------|-------|----------------------------------------------------------------------|
| 收款帳户                | 2           | 2                       | 6                | 7<br>时国                | 3<br>【法          | 5<br>人技        | 0<br>專校    | 0<br>院入  | 帳號條碼<br>學測驗中心基3 |                                                     | 帳號及戶  | 繳費期限至 <b>年 月 日止</b><br>106141001 技能檢定專案室<br>應繳金額:109100 - 0 = 109100 |
| 新台灣                 | 次<br>[<br>[ |                         | · 抬              | 道                      | 有形               | 久仟             | 壹          | 佰        | 元整              |                                                     | 名金額   |                                                                      |
| 寄款人資料 機器印證欄 但 名 認 總 | L:;;;;      | 106<br>王(<br>05-<br>額   | 514<br>⊃♥<br>-53 | 100<br>3<br>608<br>091 | 01<br>300<br>100 | 技角<br>)<br>) - | € 檢<br>0 = | 定1       | 專案室<br>9100     | 經辨局章戳<br>                                           | 機器印證欄 |                                                                      |
| 寄款人<br>代號:<br>本存款單  | . <b>↓</b>  | <b>王王</b><br>經 <i>辨</i> | 局(               | ■■ 存                   | 10<br>F保         | 61410<br>管五    | 001<br>.年  |          | ■■■■ 金翁         | ii: _ <b>↓₩₩₩₩₩₩₩₩₩₩₩₩₩₩₩₩</b> ₩₩₩₩₩₩₩₩₩₩₩₩₩₩₩₩₩₩₩₩ | 經主    | 游局章戳                                                                 |
| ※本聯<br>寄出           | 為雪          | 郎居                      | 持                | 户                      | 存                | 款專             | L用         | 劃搦       | 繳費單,繳           | 費完成後將郵局交付之收據正本勢                                     | 专订於图  | 團報清冊左上角,連同報名表件一                                                      |

- 3.2「輸入已完成繳費金額」:
  - 3.2.1 適用情形:
    - a. 團報單位部分報檢人完成個別繳費,其餘採團體方式繳費。

b. 團報單位分次繳費。

3.2.2 輸入已完成繳費金額,系統將扣除已繳費金額,點選列印團體繳費單,印出劃撥 存款單至郵局繳交報名費用,收取劃撥收據正本。

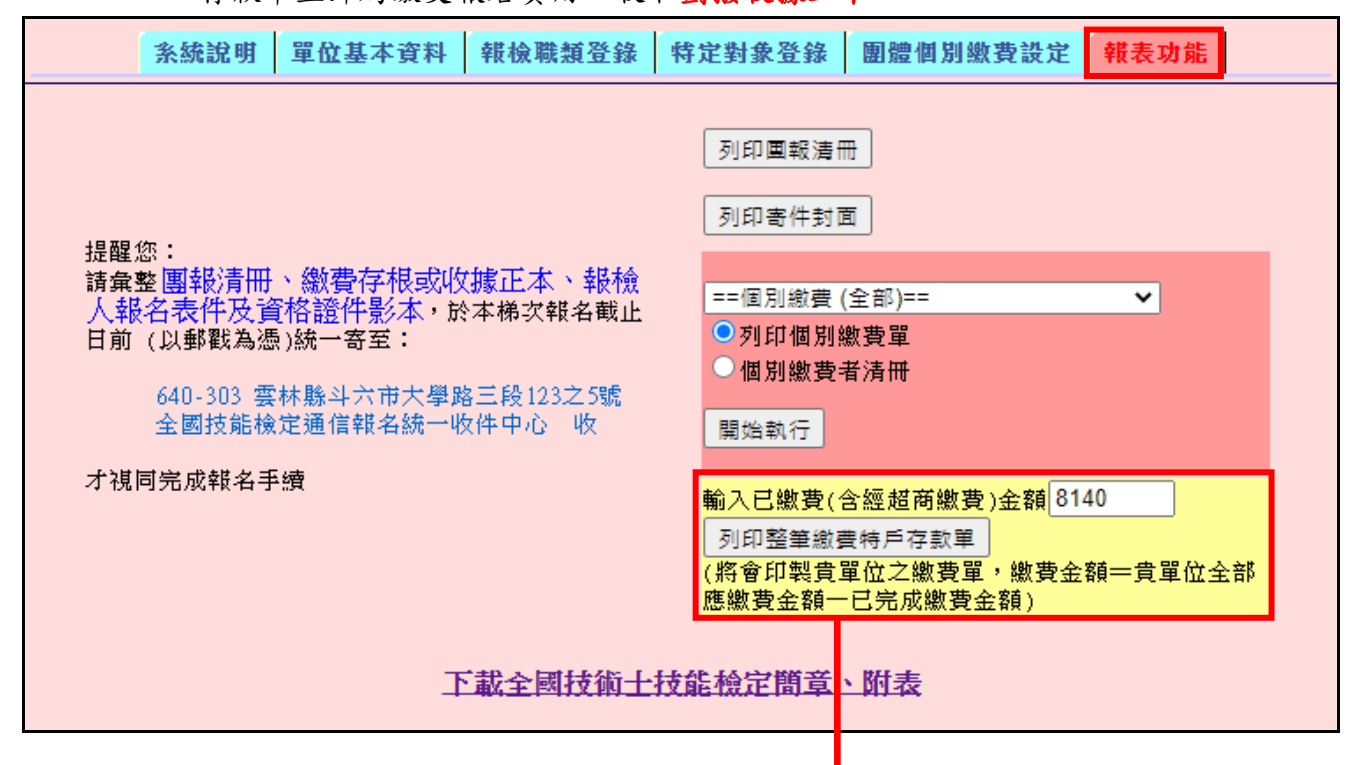

| ()<br>な<br>() |                                                          |    |    |    |     |     |      |         | 郵   | 政書       | 创撥儲金物  | 寺戶存款單             | -      | 郵政劃撥儲金特戶存款收據                                                     |  |  |  |
|---------------|----------------------------------------------------------|----|----|----|-----|-----|------|---------|-----|----------|--------|-------------------|--------|------------------------------------------------------------------|--|--|--|
| 人易代時          | 收 禄 2 2 6 7 3 5 0 0 帳號條碼                                 |    |    |    |     |     |      |         |     |          |        | 22673500          | 帳號及    | 繳費期限至 年 月 日止<br>106141001 技能檢定專案室<br>席供会第:100100 - 8140 - 100060 |  |  |  |
| NO NA         | □ [次] 戶<br>戶<br>月<br>名<br>財團法人技專校院入學測驗中心基金會全國技術士技能檢定劃撥專戶 |    |    |    |     |     |      |         |     |          |        |                   | 户<br>名 |                                                                  |  |  |  |
| ーホ・           | 新台幣:壹拾萬玖佰陸拾 元整                                           |    |    |    |     |     |      |         |     |          |        | 金額                |        |                                                                  |  |  |  |
| ·<br>特        | 寄                                                        | 單化 | 立: | 10 | 614 | 100 | )1 . | 技育      | 毛檢  | 定        | 專案室    | 經辦局章戳             |        |                                                                  |  |  |  |
| 戶存日           | 款人                                                       | 姓  | 名: | Ŧ  |     | 明   | 000  |         |     |          |        |                   | 機      |                                                                  |  |  |  |
| 款單            | 資                                                        | 電言 | 话: | 05 | -53 | 001 | 300  | 1.<br>1 | 01/ | 0        | 100060 |                   | 器      |                                                                  |  |  |  |
| 與收            | <b>小</b> 十.<br>機                                         | 應為 | 叙金 | 海貝 | 1   | 091 | 00   |         | 014 | 0 -      | 100900 |                   | い證     |                                                                  |  |  |  |
| 據回            | 器印                                                       |    |    |    |     |     |      |         | V   |          |        |                   | 欄      |                                                                  |  |  |  |
| 一步印           | 證欄                                                       |    |    |    |     | h   | 余    | 已       | 繳   | <b>費</b> | 金額     |                   |        |                                                                  |  |  |  |
| 錄             | [ <sup>100</sup> ]<br>                                   |    |    |    |     |     |      |         |     |          |        |                   |        |                                                                  |  |  |  |
|               | 本存                                                       | 款. | 單由 | 經到 | 幹局  | 留存  | 保有   | 管五      | 年   |          |        |                   |        |                                                                  |  |  |  |
| 20110         | *2                                                       | 本聯 | 移為 | 郵) | 岛相  | 手户  | 存养   | 次專      | 用   | 劃撥       | 鐵費單,緣  | x費完成後將郵局交付之收據正本裝T | 訂於     | 團報清冊左上角,連同報名表件一併                                                 |  |  |  |
| 1             | 奇台                                                       | Ľ  |    |    |     |     |      |         |     |          |        |                   |        |                                                                  |  |  |  |

步驟八、報表功能:特殊需求協助登錄、團體報名清冊、包裹寄件封面

1. 特殊需求協助登錄

1.1 請登錄特定對象免繳費、身心障礙應考協助、口唸學科試題、外語輔助學科試題需求協助人數,點選儲存人數。

※註:修改特定對象免繳費人數請依照步驟五操作。

 1.2報檢人申請特殊需求協助,請務必勾選報名表申請欄並檢附申請表及相關證明文件。相 關檢附文件請參閱報名簡章附件說明。

◎請注意!未檢附申請表或報名後補申請概不受理。

| <b>系統說明 單位基本資料 報檢職類登錄 特定對象登錄 團體內個別繳費設定 報表功能</b>  |
|--------------------------------------------------|
|                                                  |
|                                                  |
| 如有申請全國技能檢定簡章所訂特殊雲求協助,請務必在報名表申請欄勾撰及檢附申請表,並登錄申請人數。 |
| 申請特定對象補助0_人(如需異動人數請至特定對象登錄修改)                    |
| 申請身心障礙協助 0 人                                     |
| 申請口唸學科試題 0 人                                     |
| 申請外語學科試題 0 人                                     |
| 儲存人數                                             |
| ※請注意,各項需求協助須於報名時一併提出申請,未檢附申請表或報名後補申請概不受理。        |

### 2. 列印團體報名清冊

請核對團報清冊的各職類報檢人數、特定對象資料及應繳金額皆正確。

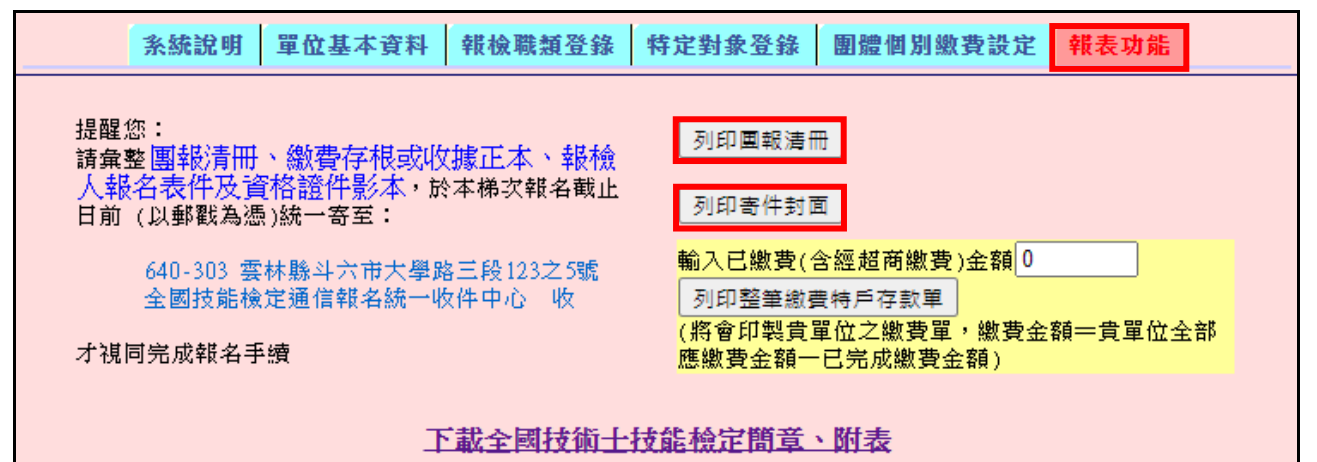

| 團體報        | a<br>微單位報檢名                           | 品冊 (依級別+職類排序)       |         |      |         |                         |            |                            | ļ           | 【——新<br>【 | 2単位(非職)      | 安衛職類)   |                   |  |  |
|------------|---------------------------------------|---------------------|---------|------|---------|-------------------------|------------|----------------------------|-------------|-----------|--------------|---------|-------------------|--|--|
| 報檢考        | 医- 41 苗栗                              | æ                   |         |      |         | 報表集製時間:2017-03-07 11:02 |            |                            |             |           |              |         |                   |  |  |
| 團體名        | 3稱:1061410                            | 01 技能檢定專案室          |         |      |         | 地址:6                    | 40 雲林縣     | 斗六市大                       | 學路三段        | 123-5號    |              |         |                   |  |  |
| 承辦人        | (姓名:王〇]                               | 明(寅習輔導組組長)          |         |      |         | 電子郵作                    | ‡ : skill@ | mail.tct                   | e.edu.tw    |           |              |         |                   |  |  |
| 公務電<br>傳真電 | 昏話:05-5360<br>昏話:05-5379              | 800<br>009          |         |      |         | 行動電調                    | <b>∄</b> : |                            |             |           |              |         |                   |  |  |
|            | 40                                    | <b>检查检查</b> 语 日     | 6TL Cul | 6    | ±#Dil   |                         | 一般生        |                            | P           | 含特定       | 掾            | 사카      |                   |  |  |
|            | ŦŖ                                    | IXABASS'S EI        | 1003    | 1 22 | 59659 - | 人數                      | 報名書        | 他的                         | 人數          | 補助        | 費(感費)        | Tel     |                   |  |  |
| 00700      | 室內配線(屋                                | 國內線路裝修)             | 甲級      | -    | 般       | 20                      | 76,1       | 3,000 2 -3,800             |             |           | ,800         | 72,200  |                   |  |  |
| 00700      | 室內配線(屋                                | 副内線路裝修)             | 甲級      | 角    | 學       | 10                      | 36,1       | 300 1 - <mark>3,680</mark> |             |           | ,680         | 33,120  | 廂                 |  |  |
| 00700      | 室內配線(屋                                | 副内線路裝修)             | 甲級      | 角    | 師       | 15 4,050 1 -270 3,780   |            |                            |             |           |              | 3,780   | 然                 |  |  |
|            |                                       | 合計                  |         |      |         | 45                      | 116,       | ,850                       | 4           | -7,       | ,750         | 109,100 | ► <sup>™</sup> ⁄₂ |  |  |
| 1105       | ····································· |                     |         |      |         |                         |            |                            |             |           |              |         |                   |  |  |
| 1100       | 141001 分別日                            | 限化导系至了 特化到 家/清晰<br> |         | _    |         | 1                       |            | 3.01                       | 和衣果袋        |           | 17-03-07 11: | 02      |                   |  |  |
| ###        | 姓名                                    | 報檢職類項目              |         | 級別   | 免試別     | L.                      | 份別         | 御                          | <b>沙貝日及</b> | 玉銀        | 合計補助         | 應繳費用    |                   |  |  |
|            | 易力通知                                  |                     |         |      |         |                         |            | 審查費                        | 學科費         | 術科費       |              |         |                   |  |  |
| 1          | 王〇樓<br>A2******90                     | 00700 室內配線(屋內線路     | 裝修)     | 甲級   |         | 3低收                     | λ⊧≊        | Y=150                      | ¥=190       | ¥=3530    | 3905         | 0       |                   |  |  |
|            | T-044                                 |                     |         |      |         | 1                       |            |                            |             |           |              |         |                   |  |  |

王〇竹 P1 \*\*\*\*\*\*\*\* 46 甲級 00700 室內配線(屋內線路裝修) N=0 N=0 N=0 3905 2 H中低收入户 0 王〇梅 3 00700 室內配線(屋內線路裝修) 甲級 兔學 Y=150 N=0 Y=3530 3680 0 E 獨力負擔家計者 A1\*\*\*\*\*\*\*\*\*\*\*\* 王〇松 A1\*\*\*\*\*\*\*78 3905 4 甲級 Y=190 N=0 00700 室內配線(屋內線路裝修) 免術 1原住民 Y=150 0 合計 450 7,060 380 11,490 3,905

> 共計<u>45</u>人報檢,內含特定對象計<u>4</u>人 (審查補助3人次;學科補助2人次;術科補助2人次)

※提醒您,若已將報名表件寄出,請勿更動上述報檢內容※

3. 列印包裹寄件封面

請將報檢資料彙整及裝箱(袋),依照檢查表確認內容物,將寄件封面黏貼在包裹外明顯處。

| 【一般單位(非職安衛職類)】110110001:技能<br>檢定專案室<br>寄件地址:640 雲林縣斗六市大學路三段123<br>之5號<br>寄件人:王O明(05-5360800)<br>報檢人數合計:13人(含特定對象:1人) |
|----------------------------------------------------------------------------------------------------|
| 請將所有資料裝入同一箱(袋)後寄出‧報檢人報名表不需個別裝入信封袋內。<br>若有2箱(袋)以上時‧務請註明<br>此為第___ 箱(袋)‧共有___ 箱(袋)                                     |
| 寄送至:                                                                                                    |
| 640-303<br>雲林縣斗六市大學路三段123之5號<br>全國技能檢定通信報名統一收件中心 收                                                                   |

4. 相關連結: 簡章及附件

點選參閱簡章、相關附件及「團體報名學歷證明清冊」、「團體報名證照費繳費證明清冊」。

|                               | 条統說明                | 單位基本資料       | 報檢職類登錄                | 特定對象登錄              | 團體個別繳費設定    | 報表功能              |
|-------------------------------|---------------------|--------------|-----------------------|---------------------|-------------|-------------------|
| 提醒您:<br>請彙整團報清冊、繳費存根或收據正本、報檢人 |                     |              |                       | 列印團報清               | 冊           |                   |
| 報名表件》<br>(以郵戳為濕               | 及資格證(<br>5)統一寄至     | 牛影本,於本梯<br>: | 次報名截止日前               | 列印寄件封               | 面           |                   |
| 640-02 雲林縣斗六市大學路三段123-5號      |                     |              | <mark>輸入已繳費(</mark> f | 含經超商繳費)金額0          |             |                   |
| 技專                            | 技專校院入學測驗中心技能檢定專案室 收 |              |                       | 列印整筆繳               | 費特戶存款單      | ◎ 酒一書留 / 〉 △ 雄麻衡弗 |
| 才視同完成報名手續                     |                     |              | 金額一已完成                | 型工人蹴貨車,蹴貨±<br>減費金額) | 2期一月中位王印隐就有 |                   |
|                               | 全國技術士技能檢定簡章、附表下載    |              |                       |                     |             |                   |

| 最新公告報名專區應檢人專區關於我們                                                                                                    |
|----------------------------------------------------------------------------------------------------|
| 年度全國技術士技能檢定 > 簡章及相關表件下載                                                                                                    |
| <ul> <li><u>112年度全國技術士技能檢定簡章(PDF檔案,112.04版)HOT</u></li> <li><u>112年度第2梯次全國技術士技能檢定簡章、報名書表修改對照表(PDF檔案,112.04版)</u></li> <li><u>報名書表團體訂購單(PDF檔案,111.12版)</u></li> <li><u>報名專用信封封面(PDF檔案,111.12版)</u></li> </ul>                                                      |
| <ul> <li>112年度第2梯次全國技術士技能檢定宣導說明會影音專區及簡報112.04版 №№</li> <li>112年度全國技術士技能檢定報名及學科測試海報(IPG檔案, 2.7 MB) 111.12版 №№</li> <li>團體報名單位報名前登錄系統操作手冊(PDF檔案, 2.1 MB) 111.12版 №№</li> </ul>                                                                                      |
| <ul> <li><u>報名表件-職安衛科系認定表1</u>(WORD檔案,108版,適用:職業安全管理甲級、職業安全衛生管理乙級)</li> <li><u>報名表件-職安衛科系認定表2</u>(WORD檔案,108版,適用:職業衛生管理甲級、職業安全衛生管理乙級)</li> <li><u>報名表件-職安衛科系認定表3</u>(WORD檔案,108版,適用:物理性因子作業環境)</li> <li><u>報名表件-職安衛科系認定表4</u>(WORD檔案,適用:化學性因子作業環境測定甲級)</li> </ul> |
| <ul> <li> <u>國體報名聲應證明清冊(WORD檔案・112.04版)</u> </li> <li> <u>國體報名證解書證明清冊(WORD檔案・112.04版)</u> </li> <li> <u>個人上上切給置(PDF信套・111.06版)</u> </li> </ul>                                                                                                    |

# 步驟九、寄出報名表件

- 請團體報名單位彙整報檢人報名表件(含資格證件影本)、團體報名清冊及繳費收據 正本,報名表件不用個別裝入信封袋。前述資料請於報名期間一起寄出(以郵戳或有 註明日期戳記為憑),才視同完成報名手續。
- 2. 寄出報名表件後,請勿異動系統資料,以免影響報檢人權益。

## 四、常見問題

#### Q1. 無法註冊成功,應如何處理?

A:(1)請確認密碼已符合設定原則

密碼請設定至少12碼,包含英文大小寫、數字及特殊符號。

特殊符號如! @ # & \*,非特殊符號如:+-

(2) 團報單位名稱已被註冊:

註冊時系統若出現「團報單位已存在」提醒訊息,表示您輸入的團體單位名稱已重複 使用,您可以在名稱後面加上考區、科系或班級等文字註記,例如:00學校-板橋 區、00學校-北三區。

### Q2. 忘記密碼,應如何處理?

A:請在系統首頁點選忘記密碼,輸入註冊時登錄的 E-mail,系統將發送密碼通知信函。

## Q3. 註冊完成後,未收到「團體報名序號通知函」,應如何處理?

A:請在系統首頁點選<mark>忘記團體報名序號</mark>,輸入註冊時登錄的 E-mail,系統將會顯示查詢結 果並發送通知信函。

### Q4. 輸入團體報名序號、E-mail、密碼,仍無法登入系統

A:請先檢查您輸入的 E-mail、註冊密碼都正確無誤,且未輸入到空白鍵,若仍無法登入, 請於本中心上班時間來電(05-5360800),由專人協助處理。

#### Q5. 報檢考區登錄錯誤,應如何處理?

- A:(1)尚未寄送報名表:
  - ①請重新註冊,並選擇正確的報檢考區。(※請注意團體單位名稱不可重複)

②若已繳交報名費用,請務必在團體報名清冊及收據正本註明原先的團體報名序號,

原團體報名序號內的資料無須清除。

(2) 已寄送報名表:

依照簡章規定,寄出報名表即不得變更報檢考區。

### Q6. 個別繳費單應如何繳費?

A:全國技能檢定考試設有多元繳費方式,除了團體統一繳費外,報檢人亦可持個別繳費單選 擇不同繳費管道進行繳費,完成繳費後將收據正本浮貼在報名表正表指定位置。

# Q7. 團報單位統一收繳報名費後,發現報檢人已自行完成繳費(含申請特定對象且已繳費),應 如何處理?

A:(1)尚未寄送報名表:

①團體未繳費:請參閱本手冊 P.15「部分報檢人使用個別繳費,部分採用團體繳費方式」操作說明,輸入已繳金額,再印出繳費單。

②團體已繳費:請將繳費收據正本黏貼在個別報名表。團體繳費收據正本與團體報名 全國技術士技能檢定-團體報名單位報名前登錄系統操作手冊 第 21 頁,共 22 頁 清冊裝釘寄出,經審查後如有溢繳費用,將主動辦理退費。

- (2)已寄送報名表:
  - ①未檢附個別繳費之收據正本:
  - 請填寫簡章附件「退費申請表」郵寄申請退費;若有缺繳費用情形,將通知補件。 ②已檢附個別繳費之收據正本:

審查後如有溢繳費用,將主動辦理退費。

#### Q8. 報名期間內需增加報名人數,應如何處理?

- A:(1)尚未寄送報名表:
  - ①團體未繳費:請參閱本手冊 P.9「報檢職類登錄」修改系統報檢人數,並重新列印 團體報名清冊、寄件封面及繳費單。
  - ②團體已繳費:請參閱本手冊 P.9「報檢職類登錄」修改系統報檢人數,新增後的報 名費用可採個別繳費,或於系統登錄已繳費金額後印出繳費單前往郵 局繳交,並請將所有收據正本與團體報名清冊裝釘寄出(個別繳費 者,請將收據正本黏貼個別報名表指定位置)。
  - (2)已寄送報名表:
    - ①新增之報檢人數達10人以上,請依照系統操流程註冊新的團體報名序號進行登錄。 請不要併入已寄出的團報單位。
    - ②新增之報檢人數未達10人,請改採個別通信報名方式報檢。請不要併入已寄出的團報單位。(註:依照簡章規定,團體單位報檢人數達10人以上彙整郵寄報名表件,可採團體報名。)

#### Q9. 報名期間內因故取消報檢,應如何處理?

- A:(1)尚未寄送報名表:
  - ①團體未繳費:請參閱本手冊 P.9「報檢職類登錄」修改系統報檢人數,並重新列印 團體報名清冊、寄件封面及繳費單。請不要寄送該名報檢人報名表。
  - ②團體已繳費:請參閱本手冊 P.9「報檢職類登錄」修改系統報檢人數,並重新列印 團體報名清冊、寄件封面及繳費單。團體承辦人須在團體報名清冊空 白處註記異動情形,經審查後有費用溢繳情形將主動辦理退費。請不 要寄送該名報檢人報名表。

#### (2)已寄送報名表:

依照簡章規定,寄出報名表,不得請求撤回報名。

#### Q10. 團報單位同時有多個子單位(不同團報序號),可以放在同一個箱(袋)一起寄送嗎?

A:一個團報序號的報名表件請以一個箱(袋)寄出為主,且箱外務必貼上團報單位資訊(寄件 封面),若有分箱(袋)情形務必標示清楚。如有多個團報序號的報名表件裝入同一箱(袋) 內一併寄出造成疏漏或遺失情形等相關情事,將由團報單位自負。